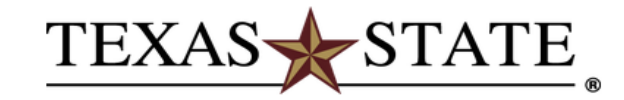

## Login to ibis.sap.txstate.edu

| NetID    | Eorgot your password? |
|----------|-----------------------|
|          |                       |
|          | > Activate your NetID |
| Password | 1                     |
|          |                       |
|          | J                     |
| Login    |                       |

Use of computer and network facilities owned or operated by Texas State University requires prior authorization. Unauthorized access is prohibited. Usage may be subject to security testing and monitoring, and affords no privacy guarantees or expectations except as otherwise provided by applicable privacy laws. Abuse is subject to criminal prosecution. Use of these facilities implies agreement to comply with the policies of Texas State University.

1. Login: SAP Portal your ID and password then click on Log On

| Employee Self-Ser | vice Navigation Services                                                                                                    |   |
|-------------------|----------------------------------------------------------------------------------------------------|---|
| SAP Employee Se   | If-Service > Employee Self-Service > Overview                                                                                                    |   |
|                   |                                                                                                    |   |
| Employ            | yee Services                                                                                                    |   |
|                   |                                                                                                    |   |
|                   |                                                                                                    |   |
| 🕤 🕥 M             | ap Directory Index                                                                                                    |   |
|                   |                                                                                                    |   |
|                   | My Personnel Action Requests                                                                                                    |   |
| (G) <sup>*</sup>  |                                                                                                    |   |
|                   | Personnel Action Requests.                                                                                                    |   |
|                   |                                                                                                    |   |
| 10000g            | Time/Leave Information                                                                                                    |   |
| <u></u>           | le this area you and readed working time and view your lague balances and time statement                                                                  |   |
|                   | In this area, you can record working time and view your leave balances a nd time statement.                                                               |   |
|                   | Quick Links                                                                                                    |   |
|                   | Record Working Time                                                                                                    |   |
|                   | Parafita                                                                                                    |   |
| •(S)•             | Denents                                                                                                    |   |
|                   | In this area, you can display the plans in which you are currently enrol led and view benefits                                                            |   |
|                   | related links.                                                                                                    |   |
|                   | Devenu                                                                                                    |   |
| TIS               |                                                                                                    |   |
| T.                | In this area, you can view your earning statement and change your federa I tax withholding                                                                |   |
|                   | status.                                                                                                    |   |
|                   | Quick Links                                                                                                    |   |
|                   | 2016 W-2 Online Election Instructions                                                                                                    | - |
|                   |                                                                                                    |   |
|                   | Personal Information                                                                                                    |   |
| <b>▲</b>          |                                                                                                    |   |
|                   | In this area, you can view, change, enter or delete your personal data, address, bank<br>information, office phone, office suite and personal room number |   |
|                   | meringen, once profe, once onte and personal room number.                                                                                                 |   |

2. At the Employee Services Tab, the default should be MAP, then Click on the Payroll link

| k Forwar                 | rd ▶ History I                                          | Favorites View                                                                |                                                                                |                                                         |                                                |                                         |                                      |                    |
|--------------------------|---------------------------------------------------------|-------------------------------------------------------------------------------|--------------------------------------------------------------------------------|---------------------------------------------------------|------------------------------------------------|-----------------------------------------|--------------------------------------|--------------------|
| )<br>come                | Worklist                                                | SAP Fasy Access                                                               | SAP Employee Self-Service                                                      | Employee Self-Service                                   | SAP Fiori Apps                                 | My Finance                              | My Grant                             | Other Self-Service |
| vee Self-                | Service Na                                              | vigation Services                                                             |                                                                                |                                                         |                                                | ,                                       | ,                                    |                    |
| Employee                 | e Self-Service >                                        | Employee Self-Service >                                                       | <ul> <li>Overview</li> </ul>                                                   |                                                         |                                                |                                         |                                      |                    |
| Emp<br>Back              | loyee Se                                                | If Service Area                                                               | a Page                                                                         |                                                         |                                                |                                         |                                      |                    |
| Earni                    | ing Statement                                           | o view your most recent                                                       | and prior earning statements                                                   |                                                         |                                                |                                         |                                      |                    |
| W-4                      | Tax Withholding                                         | g                                                                             | and pror canning clatemente .                                                  |                                                         |                                                |                                         |                                      |                    |
| Use                      | the link above t                                        | o change your federal ta                                                      | ax withholding status.                                                         |                                                         |                                                |                                         |                                      |                    |
| Interr<br>apply<br>payro | national Studer<br>/ to internationa<br>bll@txstate.edu | nt and Scholar Employed<br>al Students and Scholar<br>or by phone: (512) 245- | es, please contact the Payroll Ot<br>s that deter mine how your form<br>:2543. | ffice before making any cha<br>W-4 can be completed. Co | anges to your form V<br>ontact the Payroll and | /-4. There are spe<br>d Tax Com pliance | ecific U. S. tax law<br>e Office at: | vs that            |
| Elect                    | ion for Online V                                        | <u>N2</u>                                                                     |                                                                                |                                                         |                                                |                                         |                                      |                    |
| Use                      | this link to el                                         | jion to receive your 2016                                                     | 6 W-2 online.                                                                  |                                                         |                                                |                                         |                                      |                    |
| Repo                     | orting of Online                                        | W-2                                                                           |                                                                                |                                                         |                                                |                                         |                                      |                    |
| Uset                     | this link to view                                       | your online W-2                                                               |                                                                                |                                                         |                                                |                                         |                                      |                    |
|                          |                                                         |                                                                               |                                                                                |                                                         |                                                |                                         |                                      |                    |
| 2015                     | Form W-2 Inst                                           | tructions for Employee                                                        |                                                                                |                                                         |                                                |                                         |                                      |                    |
| 2015<br>Use 1            | Form W-2 Inst<br>this link to acce                      | tructions for Employee<br>ess 2015 W-2 Instruction                            | ns for Employee.                                                               |                                                         |                                                |                                         |                                      |                    |
| 2015<br>Use 1<br>2016    | Form W-2 Inst<br>this link to acce<br>W-2 Online El     | tructions for Employee<br>ess 2015 W-2 Instruction<br>ection Instructions     | ns for Employee.                                                               |                                                         |                                                |                                         |                                      |                    |

3. Click on Election for Online W-2 link

| Election | <ul> <li>Overview of Elections New Election .</li> </ul> |                   |             |                |  |  |  |
|----------|----------------------------------------------------------|-------------------|-------------|----------------|--|--|--|
| Status   | Election Valid From                                      | Election Valid To | Tax Company | Consent Status |  |  |  |
|          |                                                          |                   |             |                |  |  |  |
|          |                                                          |                   |             |                |  |  |  |
|          |                                                          |                   |             |                |  |  |  |
|          |                                                          |                   |             |                |  |  |  |
|          |                                                          |                   |             |                |  |  |  |
|          |                                                          |                   |             |                |  |  |  |
|          |                                                          |                   |             |                |  |  |  |
|          |                                                          |                   |             |                |  |  |  |

Ontions **T** 

4. At the Election for Online W-/W-2c, click on New Election

| Election for On | line W2 - SAP NetWeaver Portal - Windows Internet Explorer                                                                   |             |             |                |
|-----------------|----------------------------------------------------------------------------------------------------|-------------|-------------|----------------|
|                 |                                                                                                    |             |             | Options 🔻      |
| Election        | n for Online W-2/W-2c                                                                                                    |             |             | <b>.</b>       |
| ⊙ 0\            | verview of Elections New Election                                                                                            |             |             |                |
|                 | Election Valid From Elect for Texas State University<br>Elect for Texas State University<br>-1 of 1 items - To select, press | - Menu Item | Tax Company | Consent Status |
|                 |                                                                                                    |             |             |                |

5. After New Election, click on **Elect for Texas State University**, should view Election period open, dates, Tax Company and the current status.

|                                                                                                    |                                                                                                    |                   |                        |                                                | <b>e</b> y , |
|----------------------------------------------------------------------------------------------------|----------------------------------------------------------------------------------------------------|-------------------|------------------------|------------------------------------------------|--------------|
| Overview of Elections                                                                                                    | ;                                                                                                    |                   |                        |                                                |              |
| Status                                                                                                    | Election Valid From                                                                                                    | Election Valid To | Tax Company            | Consent Status                                 |              |
| Election period open                                                                                                    | 01/01/2016                                                                                                    | 12/31/9999        | Texas State University | Receive Form W-2/W-2c only via online service. |              |
|                                                                                                    |                                                                                                    |                   |                        |                                                |              |
|                                                                                                    |                                                                                                    |                   |                        |                                                |              |
|                                                                                                    |                                                                                                    |                   |                        |                                                |              |
|                                                                                                    |                                                                                                    |                   |                        |                                                |              |
| Election Details                                                                                                    | eceive W-2 in paper Receive                                                                                                    | W-2 online        |                        |                                                |              |
| Election Details                                                                                                    | eceive W-2 in paper                                                                                                    | W-2 online        |                        |                                                |              |
| Election Details R<br>ection Details<br>Election Valid From:                                                                                                    | 01/01/2016                                                                                                    | W-2 online        |                        |                                                |              |
| Election Details R<br>ection Details<br>Election Valid From:<br>Election Valid To:                                                                                             | 01/01/2016<br>12/31/9999                                                                                                    | W-2 online        |                        |                                                |              |
| Election Details R<br>ection Details<br>Election Valid From:<br>Election Valid To:<br>Tax Company:                                                                             | O1/01/2016         Image: Texas State University                                                                                                    | W-2 online        |                        |                                                |              |
| Election Details R<br>ection Details<br>Election Valid From:<br>Election Valid To:<br>Tax Company:<br>Election Period Begin:                                                   | Other         Receive           01/01/2016         12/31/9999           0754         Texas State University           01/09/2016         12/39/99                  | W-2 online        |                        |                                                |              |
| Election Details R<br>ection Details<br>Election Valid From:<br>Election Valid To:<br>Tax Company:<br>Election Period Begin:<br>Election Period End:                           | O1/01/2016         Receive           01/01/2016         01/01/2016           0754         Texas State University           01/09/2016         01/06/2017           | W-2 online        |                        |                                                |              |
| Election Details R<br>ection Details<br>Election Valid From:<br>Election Valid To:<br>Tax Company.<br>Election Period Begin:<br>Election Period End:                           | eccive W-2 in paper         Receive           01/01/2016         12/31/9999           0754         Texas State University           01/09/2016         01/09/2016  | W-2 online        |                        |                                                |              |
| Election Details R<br>ection Details<br>Election Valid From:<br>Election Valid To:<br>Tax Company:<br>Election Period Begin:<br>Election Period Begin:<br>Election Period End: | ecceive W-2 in paper         Receive           01/01/2016         12/31/9999           0754         Texas State University           01/09/2016         01/06/2017 | W-2 online        |                        |                                                |              |

6. Election Details is next. Click on Receive W-2 Online.

## Election for Online W-2/W-2c

| •    | Overview of Elections        |                                                                                                    |                                      |                        |                                      |
|------|------------------------------|----------------------------------------------------------------------------------------------------|--------------------------------------|------------------------|--------------------------------------|
| St   | tatus                        | Election Valid From                                                                                         | Election Valid To                    | Tax Company            | Consent Status                       |
| E    | lection period open          | 01/01/2017                                                                                                  | 12/31/9999                           | Texas State University | Receive Form W-2/W-2c only in paper. |
|      |                              |                                                                                                    |                                      |                        |                                      |
|      |                              |                                                                                                    | Confirmation                         |                        |                                      |
|      |                              |                                                                                                    | Confirm your election                |                        |                                      |
|      |                              |                                                                                                    | By confirming this election          | to receive             |                                      |
|      |                              |                                                                                                    | Forms W-2 and W-2c as selected be    | low.                   |                                      |
|      | Election Details Receive W-2 | in paper Receive W-2 online                                                                                 | Receive Form W-2/W-2c only via onl   | ine service.           |                                      |
|      |                              |                                                                                                    | during the election period.          | , time                 |                                      |
| Elec | tion Details                 |                                                                                                    |                                      |                        |                                      |
|      | Election Valid From:         | 01/01/2017                                                                                                  |                                      | <u>b</u>               |                                      |
|      | Election Valid To:           | 12/31/9999                                                                                                  |                                      |                        |                                      |
|      | Tax Company:                 | 0754 Texas State University                                                                                 |                                      |                        |                                      |
|      | Election Period Begin:       | 01/10/2017                                                                                                  |                                      |                        |                                      |
|      | Election Period End:         | 01/05/2018                                                                                                  |                                      |                        |                                      |
|      |                              |                                                                                                    |                                      |                        |                                      |
| Addi | itional Information          |                                                                                                    |                                      |                        |                                      |
|      |                              | The Online 2016 W-2's will be available in Mid-Jan<br>Payroll Website at http://www.txstate.edu/payroll for | uary 2017. View the further updates. |                        |                                      |

## 7. A Confirmation Box pops up on the screen, click OK to consent for your W-2 Online delivery

| Overview of Elections                                                                               |                                                                                                    |                   |                        |                                                |  |
|----------------------------------------------------------------------------------------------------|----------------------------------------------------------------------------------------------------|-------------------|------------------------|------------------------------------------------|--|
| Status                                                                                              | Election Valid From                                                                                                    | Election Valid To | Tax Company            | Consent Status                                 |  |
| Election period open                                                                                | 01/01/2017                                                                                                    | 12/31/9999        | Texas State University | Receive Form W-2/W-2c only via online service. |  |
|                                                                                                    |                                                                                                    |                   |                        |                                                |  |
|                                                                                                    |                                                                                                    |                   |                        |                                                |  |
|                                                                                                    |                                                                                                    |                   |                        |                                                |  |
|                                                                                                    |                                                                                                    |                   |                        |                                                |  |
| Election Details Rec                                                                                | eive W-2 in paper                                                                                                    |                   |                        |                                                |  |
| Election Details Rec                                                                                | eive W-2 in paper                                                                                                    |                   |                        |                                                |  |
| Election Details Rec<br>ection Details<br>Election Valit                                            | elve W-2 in paper Receive W-2 online                                                                                                    |                   |                        |                                                |  |
| Election Details<br>ection Details<br>Election Vali<br>Election V                                   | eive W-2 in paper   Receive W-2 online                                                                                                    |                   |                        |                                                |  |
| Election Details Rec<br>lection Details<br>Election Valis<br>Election Valis                         | eve W-2 in paper   Receive W-2 online<br>d From: 01/01/2017<br>Valid To: 12/21/9999<br>mpany: 0754 Texas State University                       |                   |                        |                                                |  |
| Election Details Rec<br>lection Details<br>Election Vali<br>Election V<br>Tax Co<br>Election Period | elve W-2 in paper Receive W-2 online<br>d From: 01/01/2017<br>falid To: 12/31/9999<br>mpany: 0754 Texas State University<br>18 egin: 01/10/2017 |                   |                        |                                                |  |

8. Once elected you will see at the top left corner of the screen that the data was saved successfully

| Election for Online W-2/W-2c                   |                                                                                                    |                                        |                        |                                                |
|------------------------------------------------|----------------------------------------------------------------------------------------------------|----------------------------------------|------------------------|------------------------------------------------|
| Data saved successfully  Overview of Elections |                                                                                                    |                                        |                        |                                                |
| Status                                         | Election Valid From                                                                                                | Election Valid To                      | Tax Company            | Consent Status                                 |
| Election period open                           | 01/01/2017                                                                                                    | 12/31/9999                             | Texas State University | Receive Form W-2/W-2c only via online service. |
|                                                |                                                                                                    |                                        |                        |                                                |
|                                                |                                                                                                    |                                        |                        |                                                |
|                                                |                                                                                                    |                                        |                        |                                                |
|                                                |                                                                                                    |                                        |                        |                                                |
| Election Details                               | 01/01/2017                                                                                                    |                                        |                        |                                                |
| Election Valid To:                             | 12/31/9999                                                                                                    |                                        |                        |                                                |
| Tax Company:                                   | 0754 Texas State University                                                                                        |                                        |                        |                                                |
| Election Period Begin:                         | 01/10/2017                                                                                                    |                                        |                        |                                                |
| Election Period End:                           | 01/05/2018                                                                                                    |                                        |                        |                                                |
|                                                |                                                                                                    |                                        |                        |                                                |
| Additional Information                         |                                                                                                    |                                        |                        |                                                |
|                                                | The Online 2016 W-2's will be available in M<br>View the Payroll Website at http://www.txstate<br>further updates. | lid-January 2017.<br>e.edu/payroll for |                        |                                                |
|                                                |                                                                                                    |                                        |                        |                                                |

9. Click on log off located at the right hand corner of the screen.

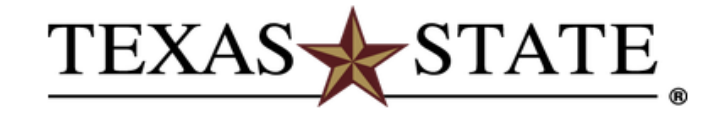

The logout operation is complete, and no other services appear to have been accessed during this session.